## **REGISTRATION FREQUENTLY ASKED QUESTIONS**

### What is the link to complete Registration?

- The regination link for parent ho
  P S S (PSS)
  (incliding hole hole we had a PSS accoling an time in the path) i:
  h.p://i eam tail d.ne / elf we e/HomeLoginAction.do?parent = r e& eam Stand U er=N
- For ho e ho ha e **NEVER**, **PSS**, he link i : <u>h. p://i eam .ai d.ne /regi ra ion/#/Login</u>
- A ISD, plea e elec Regi er a:
  h. p://i eam .ai d.ne / elf & e/En r Poin HomeAc ion.do?paren = r e

#### What steps do I follow to complete parent registration for a Parent Self Serve account?

The . ep . o comple e regi . ra ion are a ailable a a pdf <u>. ep b . ep g ide</u>.

#### Where do I recover my username? Where do I reset my password?

U ername Red@ er i @ ailable a h.p://i - eam .ai d.ne / elf @ e/SignOnForgo U erldAc ion.do? - ab-id= nde ned

Pa ord Re e i va ailable a <u>h p ://i - eam .ai d.ne / elf va e/HomeLoginAc ion.do?paren = r e& eam S a U er=N</u>

#### What if password reset did not send an email/text to me?

Plea e check o remail z pam folder a mo. pa ord re e are rea ed a pam b in erne promider. If o do no. nd. he email in o r pam folder, o ma no. ha e promided he correc ername for o r Paren Self Some e accon. U ername Redomer i una ailable a <u>h. p://i - eam</u>. ai d.ne. / elf ou e/SignOnForgo U erldAc ion.do? - ab-id= nde ned

#### Must I use a specific browser for Parent Self Serve (PSS) and registration?

All i em are  $\mathbf{are} \quad \mathbf{G} \quad \mathbf{G} \quad \mathbf{C}$ . There i f nc ionali ha ma no ork correc l i h o her bro er lf o do no ha e Chrome, i can be do nloaded for comp er , iPhone or Android <u>here</u>.

# Why will the system not allow me to create a Parent Self Serve (PSS) account?

Plea e check he follo ing i em : Paren /G ardian and S den name MUST MATCH EXACTLY in he em. Plea e check all pelling, capi ali a ion, pacing and p nc a ion. Addi ionall , check ha all name are en ered or h phena ed a li ed on he cer i ed bir h cer i ca e. Be re o e he name on he bir h cer i ca e, no he preferred name of he child if i di eren .

For S. den ID, do no. en er he child' en ire email addre b onl he n mber in he ID a igned o he child ( ame a he l nch n mber).

For SSN or S a e ID N mber, en er SSN a igned b Social Sec ri Admini ra ion i ho da he. If o enrolled o r child i ho a SSN, plea e con ac he camp for he ID o e in hi eld.

For Paren /G ardian email, en er a all lo erca e le er .

#### My children are not showing in my account. Why not?

If o r children are re rning o Arling on ISD and o do no ee all of o r children, o ill need o con ac he chool or ce. The chool ill merge all den and link o o r c rren accon for i ibili

If o r child i ne . o Arling on ISD, o ill choo e zAdd a S. den in he drop do n li . .

My transfer was accepted and my child is new to the district, so I've never had a Parent Self Serve account with Arlington ISD. What's my next step?

To regiller or child, plea e follo the tep of lined for a Ne S den .

- JIf o ha e NEVER, PSS , he link i : <u>h. p://i - eam .ai d.ne /regi ra ion/#/Login</u>
- The link o complete for parent ho price for parent ho price for parent ho parent ho
- A ISD, plea e elec Regi era:
  h. p://i eam .ai d.ne / elf en e/En r Poin HomeAc ion.do?paren = r e

#### Documents were not uploaded but I have them now. Where do I upload?

Plea e log back in o. he PSS Por. al, re. rn. o. he zA. achmen page, and pload. he doc men o need. o pro ide.

Yo ma al o email. he doc men along i h. he den 'r and la name, den ID n mber if kno n, and he r and la name of he paren /g ardian, o he camp con ac for o r den 'chool.

There has been a change to the Parent/Guardian on my account due to custody. How do I change that in the system?

We nder and ha orc od doc men a ion ma nece i a e a change o he accon and ho ill comple e he online regira ion. A a ecri precation, e do no change he re pon ible partie i ho pic re ID.

Plea e email or call o r. den' chool o a i. o i h. he e change.

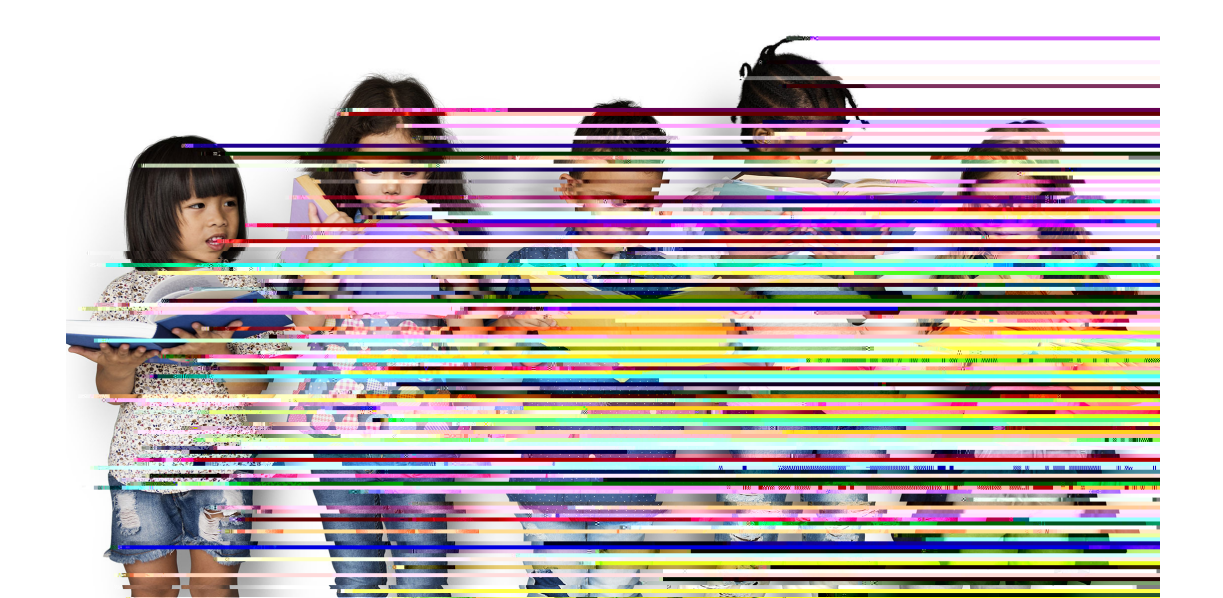